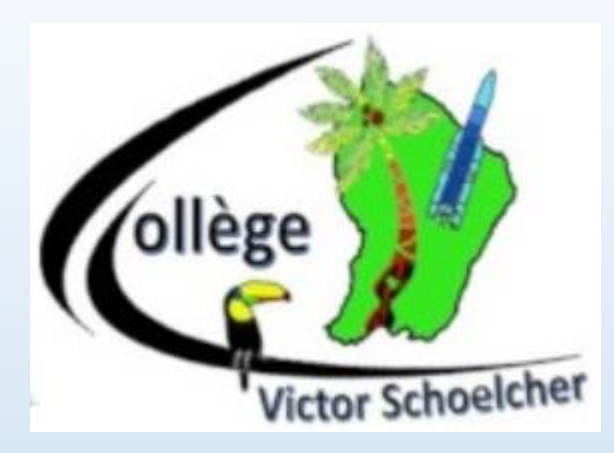

# Formation découverte et prise en main du dispositif PIX

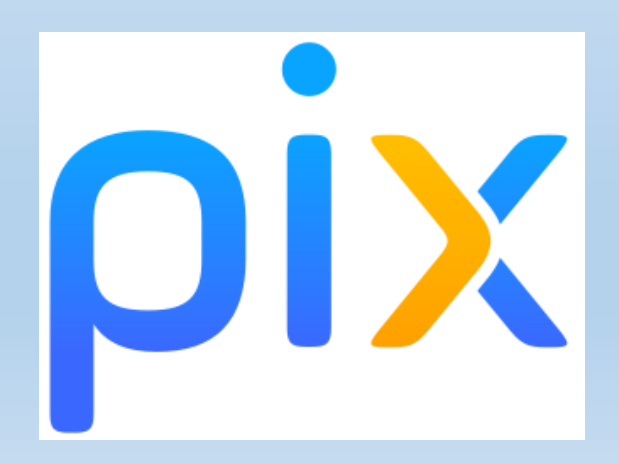

## Déroulement de la formation (1h30) :

I. <u>Présentation générale du dispositif PIX</u>

- 1. « Qu'est ce que le dispositif PIX ? »
- 2. Connection des Enseignants
- 3. Créer et diffuser une campagne
- 4. Suivre une campagne
- 5. Réinitialiser le mot de passe des élèves

Application des enseignants

- 1. Connection à pix.fr
- 2. Connection à PixOrga
- 3. Création des campagnes par matière

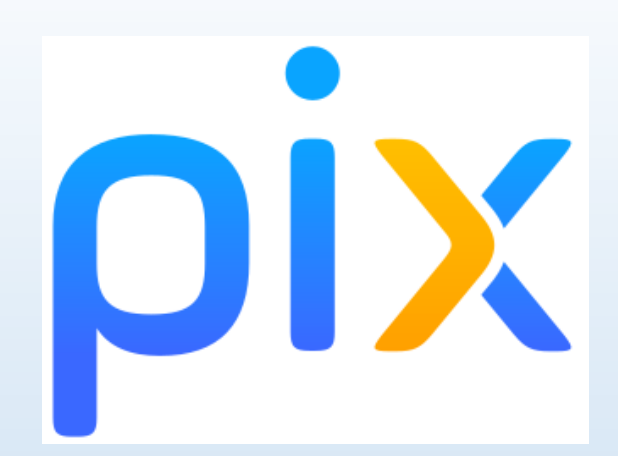

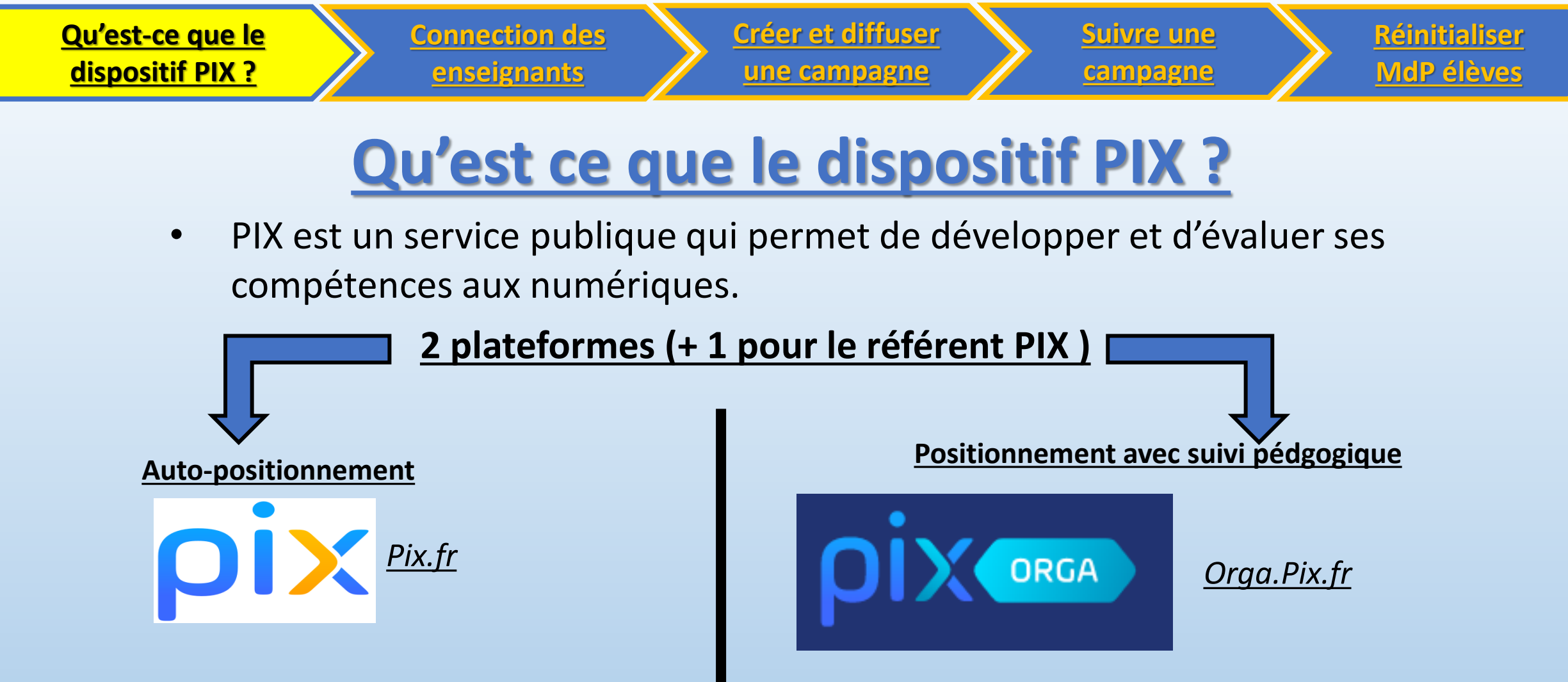

#### **Objectif**:

Les élèves évaluent en autonomie leur niveau sur les 16 compétences.

#### <u>Objectif :</u>

Les enseignants créent des campagnes de positionnement avec suivi pédagogique .

# Qu'est ce que le dispositif PIX ?

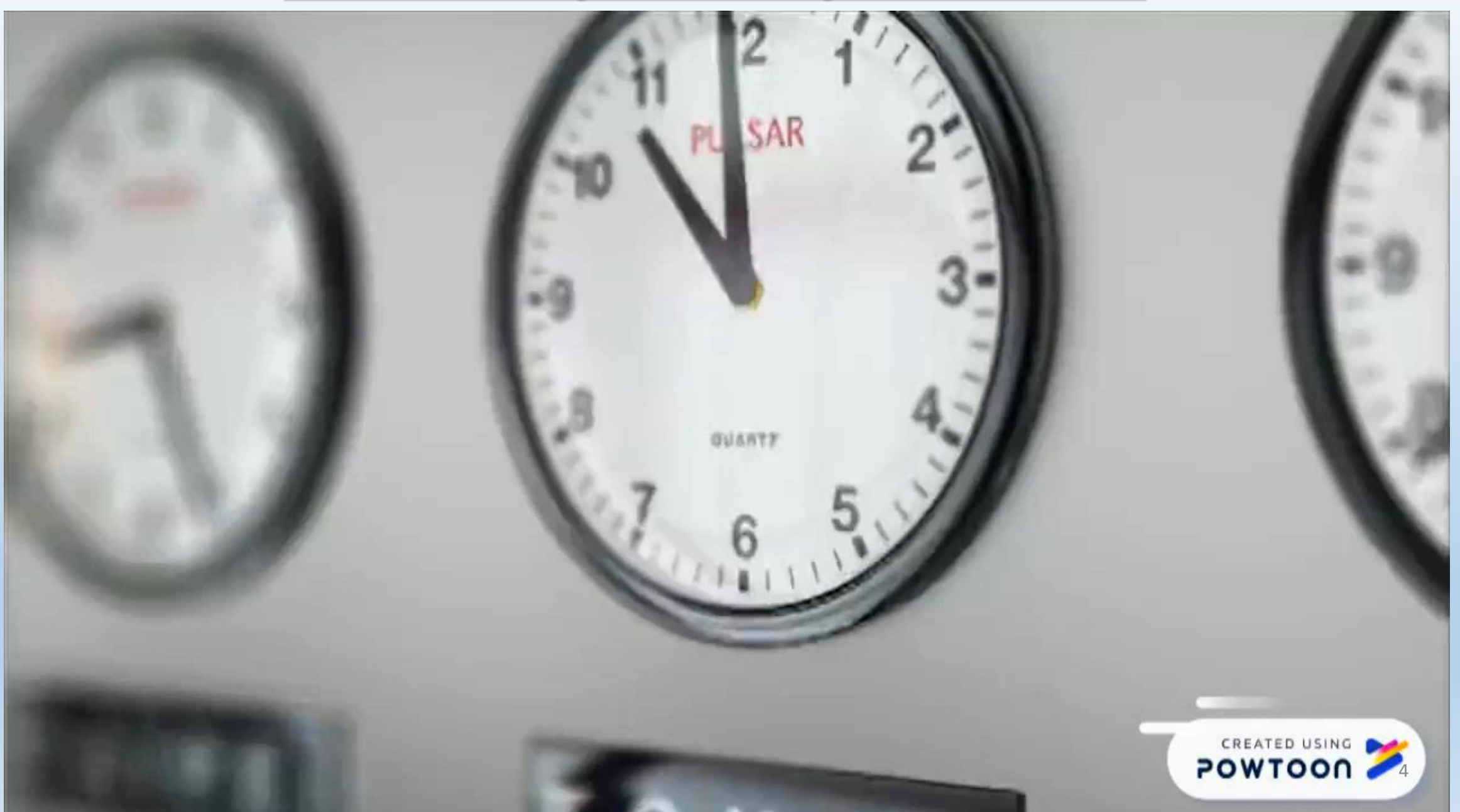

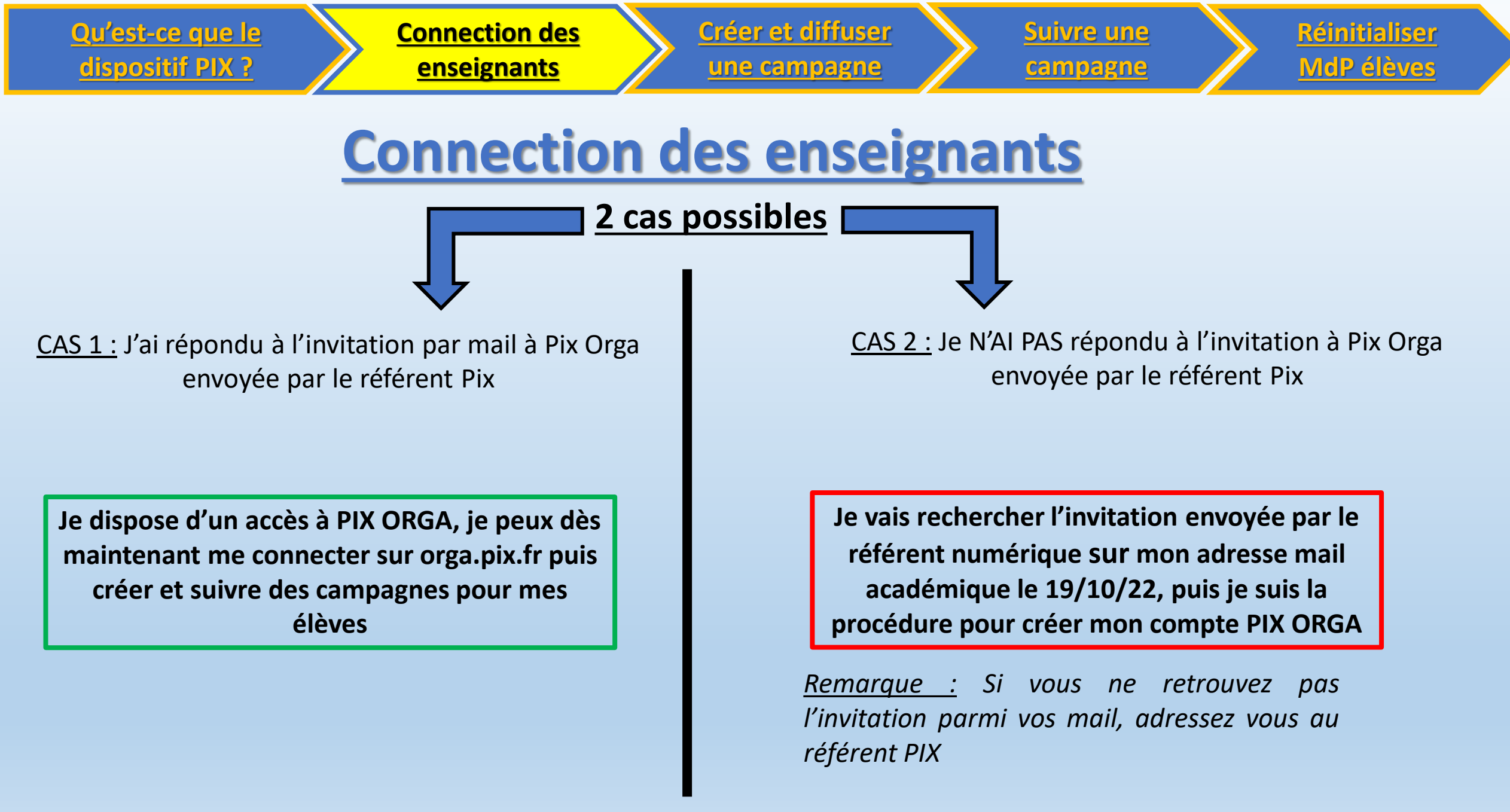

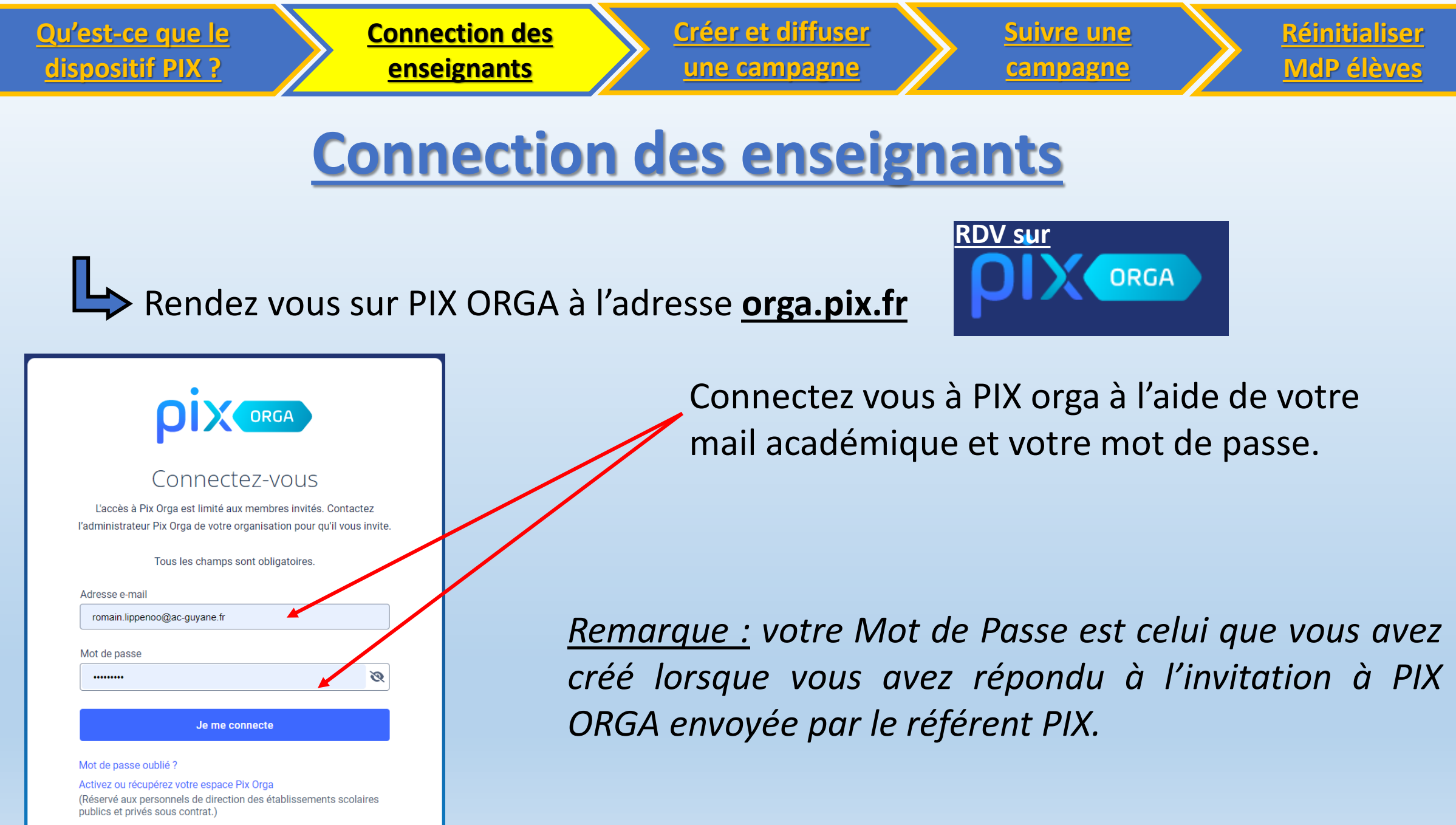

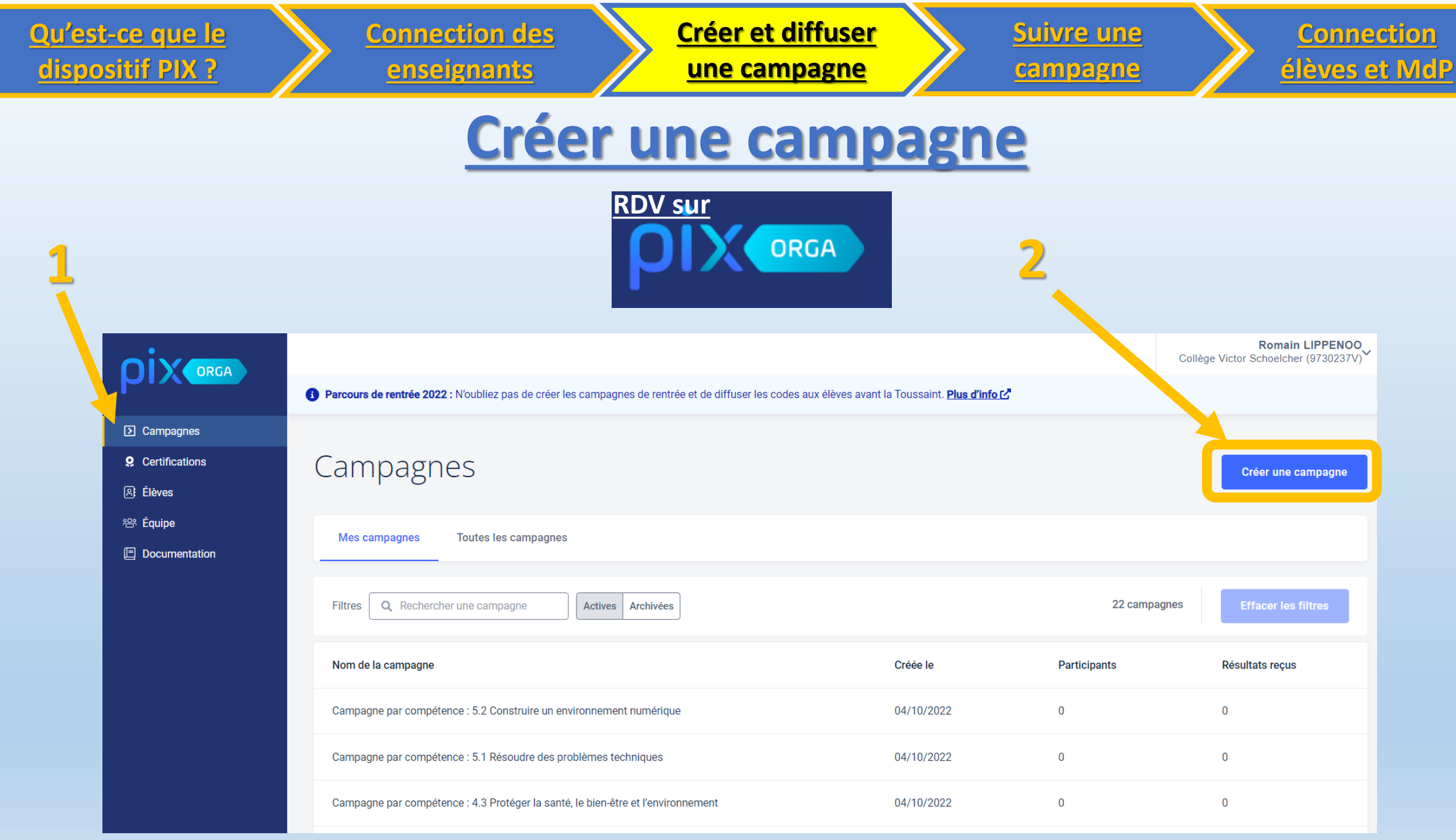

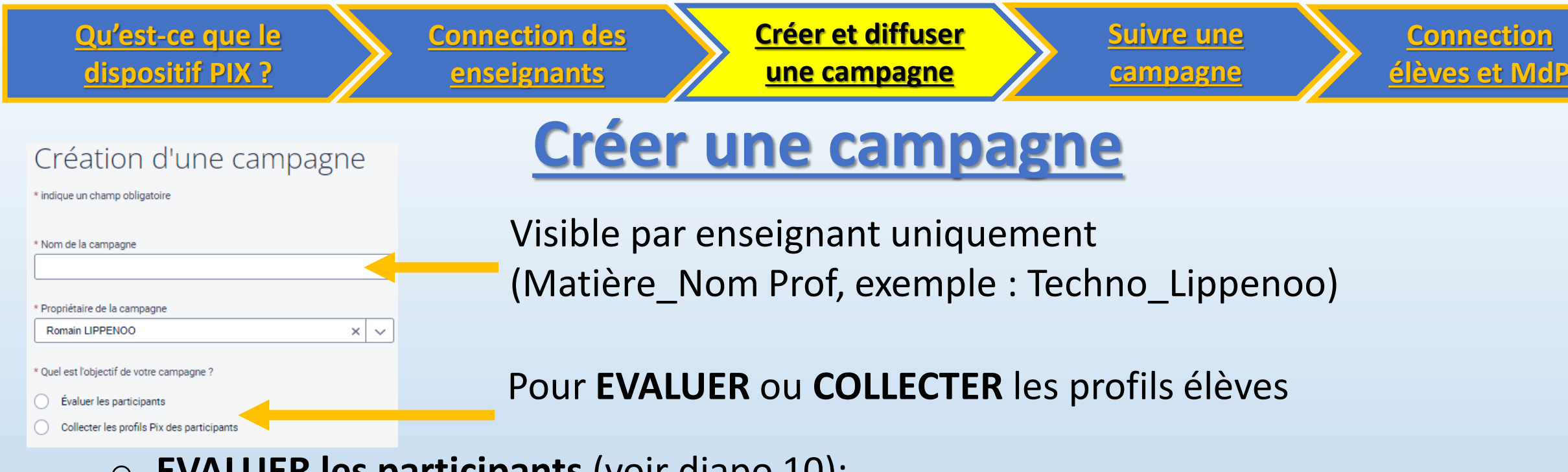

- <u>EVALUER les participants</u> (voir diapo 10):
- Une campagne permet d'évaluer les élèves sur :
- une des 16 compétences

 - un des parcours évaluant les composantes numériques des programmes de chaque discipline (plusieurs compétences)

<u>COLLECTER les profils PIX des participants</u> (Voir diapo 11) :
 <u>La collecte de profil permet de récupérer le profil complet des élèves et de vérifier</u> s'ils sont certifiables.

| <u>Qu'est-ce que le</u><br>dispositif PIX ?                                                                                                    | <u>Connection des</u><br><u>enseignants</u>     | <u>Créer et diffu</u><br>une campage                        | ser<br>ne                   | <u>Suivre une</u><br><u>campagne</u> |         | <u>Connection</u><br><u>élèves et MdP</u> |
|----------------------------------------------------------------------------------------------------|-------------------------------------------------|-------------------------------------------------------------|-----------------------------|--------------------------------------|---------|-------------------------------------------|
| Création d'une campagne<br>• Indique un chemp obligatoire                                                                                                    | <u>Créer u</u>                                  | ne campa                                                    | gne                         | d'EVALL                              | JATI    | ON                                        |
| Nom de la campagne     Propriétaire de la campagne     Romain LIPPENOO X V                                                                                                    | 1. Visible<br>(Matière_                         | e par enseignant<br>_Nom Prof, exer                         | uniquer<br>nple : Te        | nent<br>chno_Lipper                  | 100)    |                                           |
|                                                                                                    | 2. Pour El                                      |                                                             |                             |                                      |         |                                           |
| Flitter la recherche :<br>Disciplinaires Les 16 compétences Parcours sur-mesure<br>Thématiques Autres<br>Rechercher par nom<br>* Souhaitez-vous demander un Identifiant externe ? | <ul> <li>Une de<br/>Un des<br/>numér</li> </ul> | es 16 competences<br>s parcours évalua<br>riques des progra | ces<br>ant les c<br>ammes o | omposantes<br>de chaque dis          | sciplin | е                                         |
| Non     Oul Titre du percours                                                                                                    | 3. Cocher                                       | NON                                                         |                             |                                      |         |                                           |
| Texte de le page d'accuell                                                                                                    | 4. Titre af<br>5. Texte à                       | triché aux élèves<br>à destination des                      | s<br>s élèves               |                                      |         |                                           |
| 0./ 5000<br>Annuler Order la campagne                                                                                                    | 6.                                              |                                                             |                             |                                      |         | 9                                         |

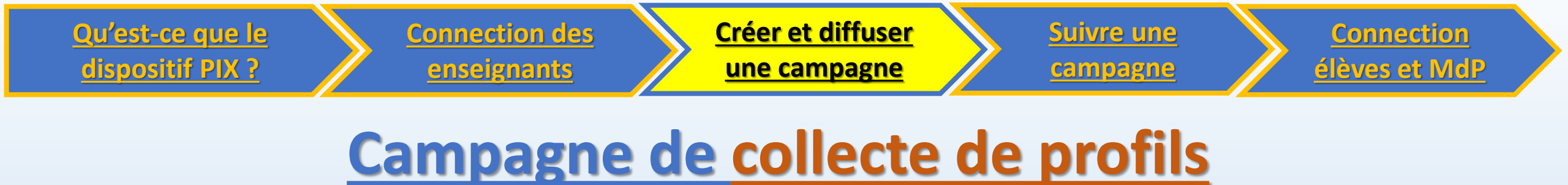

- La campagne de collecte de profil permet d'obtenir l'avancement des élèves.
- Elle est lancée par le référent PIX.
- Code de collecte à communiquer aux élèves WTGZSK583

### Rappelez à vos élèves d'envoyer leur profil aussi souvent que possible

| <u>Qu'est</u><br>dispo                         | t-ce que le <u>Cor</u><br>sitif PIX ? el                                                                       | <u>inection des</u><br>nseignants                                                      | <u>Cr</u><br>u           | <mark>éer et diffuse</mark><br>ne campagne                        |              | <u>Suivre une</u><br><u>campagne</u> | $\geq$                 | <u>Connection</u><br><u>élèves et MdP</u>                                         |
|------------------------------------------------|----------------------------------------------------------------------------------------------------|----------------------------------------------------------------------------------------|--------------------------|-------------------------------------------------------------------|--------------|--------------------------------------|------------------------|-----------------------------------------------------------------------------------|
|                                                | Parcours de rentrée 2022 : Noubliez pas de créer les campagnes de rentrée et de dif                            | ISER UNG                                                                               | <mark>e cai</mark>       | Romain LIPPENOO<br>Collège Victor Schoelcher (9730237V)           | <u>اe al</u> | <b>IX élève</b>                      | <u>es</u>              | ane à diffuser                                                                    |
| 및 Elèves<br>왕 Équipe<br>(문) Documentation      | Mes campagnes       Toutes les campagnes         Filtres       Q. rentréd         Nom de la campagne           | Créée le                                                                               | 4 campag<br>Participants | Créer une campagne<br>ines Effacer les filtres<br>Résultats reçus | Jere         |                                      | cumpu                  | Bile a annaser                                                                    |
|                                                | Campagne de rentrée des ULIS<br>Campagne de rentrée 3ème                                                       | 04/10/2022<br>04/10/2022                                                               | 0<br>19                  | 2                                                                 | . Cod        | e à comm                             | uniqu                  | ier aux élèves                                                                    |
| 0                                              | 3                                                                                                    | ← Campagne de rer<br>Activité Résultats (2                                             | ntrée 3ème               | Paramètres                                                        |              |                                      | Créée le<br>04/10/2022 | Propriétaire Code<br>Romain LIPPE OO BCDUPR917 O<br>Exporter les résultats (.csv) |
| Une fois<br>aux élève<br>dans Pl.<br>parcours. | <u>e :</u><br>le <u>code</u> communiqué<br>es, il pourront <u>le saisir</u><br><u>X</u> pour <u>accéder au</u> | Type de la campagne<br>Campagne d'évaluation<br>Profil cible<br>Parcours de rentrée 3e | •                        |                                                                   |              |                                      |                        | 11                                                                                |

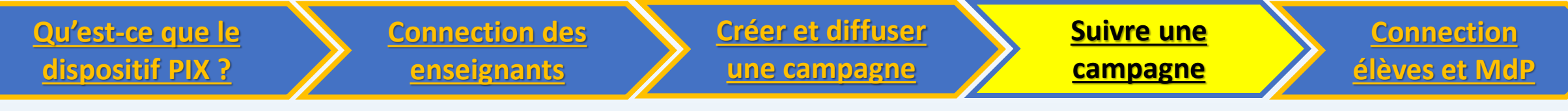

## Suivre une campagne

En cliquant sur une campagne on accède aux détails

|   | ACTIVES ARCHIVÉES         |                          |            | Créer u      | ne campagne                 |
|---|---------------------------|--------------------------|------------|--------------|-----------------------------|
|   |                           |                          |            |              |                             |
|   | Campagnes                 | Créé par                 | Créé le    | Participants | Résultats reçus             |
|   | Q Rechercher une campagne | Q Rechercher un créateur |            |              |                             |
|   | Campagne de rentrée 2nde  | Chef d'établissement     | 06/09/2021 | 0            | 0                           |
|   | Campagne de rentrée 1ère  | Chef d'établissement     | 06/09/2021 | 0            | 0                           |
|   | Campagne de rentrée Tle   | Chef d'établissement     | 06/09/2021 | 0            | 0                           |
| V | oir 25 V                  |                          |            | ~            | Page 1 / 1 $\rightarrow$ 12 |

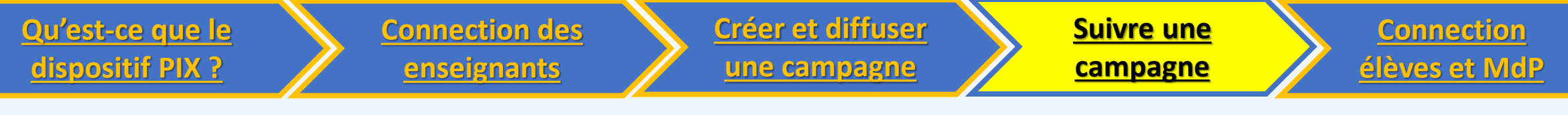

## Suivre une campagne

L'onglet « Activité » permet de suivre l'avancée des élèves

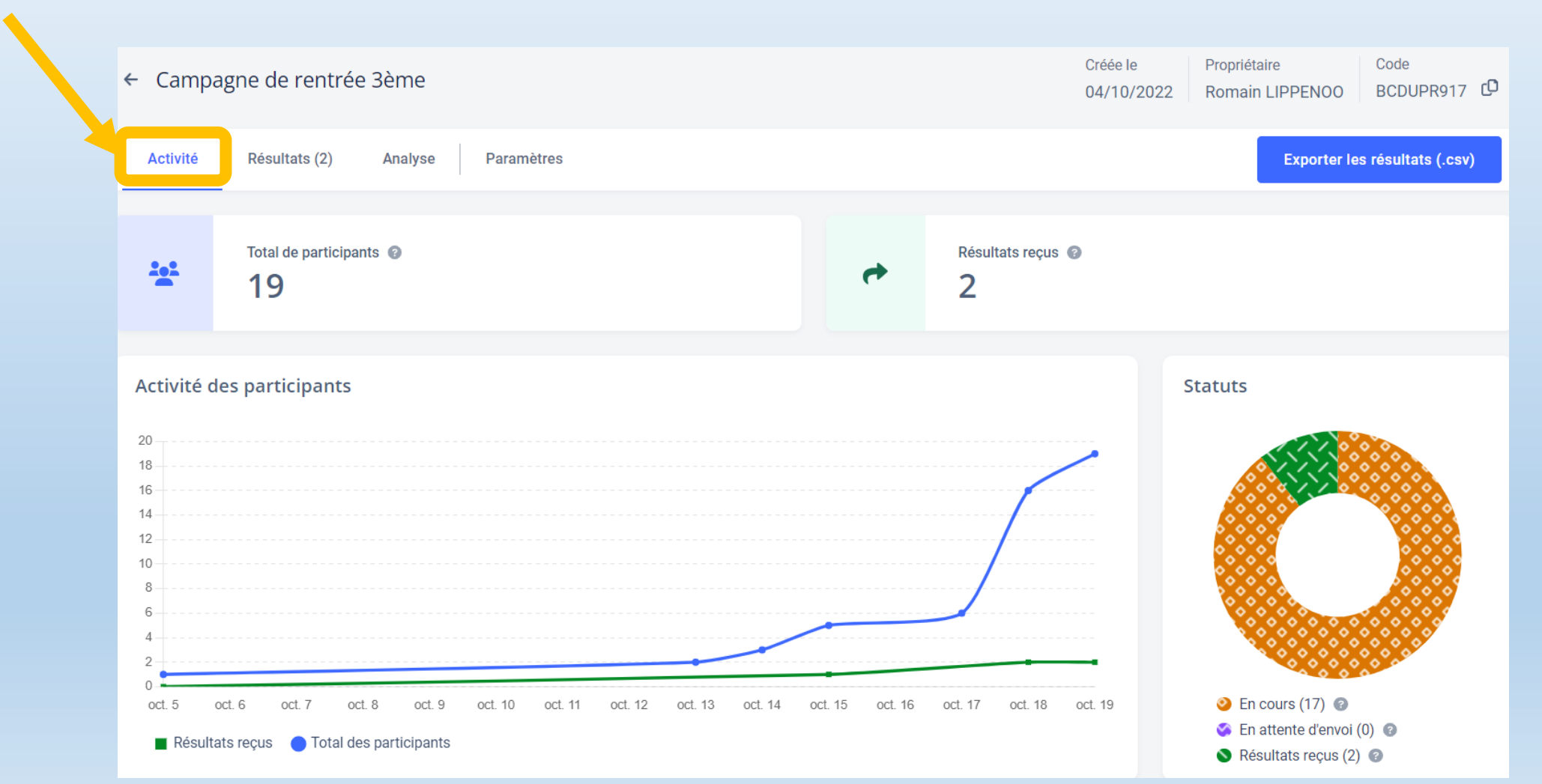

13

## Suivre une campagne

|                                      |               |                 | ,                     |
|--------------------------------------|---------------|-----------------|-----------------------|
| Filtres Tous les statuts ~ Q Classes | Q Nom, prénom | 19 participants | 🗎 Effacer les filtres |
| Nom                                  | Prénom        | Statut          |                       |
| AMESI                                | Marjolain     | En cours        |                       |
| ANAKABA                              | Wildio        | En cours        |                       |
| BISSAINTHE                           | Dania         | En cours        | <b></b>               |
| BLAISE                               | Dycklan       | En cours        | Ē                     |
| BURZIO                               | Donovan       | Résultats reçus | ā                     |
|                                      |               |                 |                       |

En cliquant sur l'élève on peut accéder au détail de ses résultats de la campagne

| <u>Qu'est-ce que le</u><br><u>dispositif PIX ?</u> <u>Enseignants</u> | Créer et diffuser<br>une campagne      | Suivre une<br>campagne | <u>Connection</u><br><u>élèves et MdP</u> |
|-----------------------------------------------------------------------|----------------------------------------|------------------------|-------------------------------------------|
| <u>Suivre</u>                                                         | une camp                               | <u>bagne</u>           |                                           |
| Donovan                                                               | BURZIO                                 |                        |                                           |
| Commencé leEnvoyé le13 oct. 202218 oct. 2022                          |                                        | **                     | *                                         |
| Résultats                                                             |                                        |                        |                                           |
| Compétences (11)                                                      | Résultats                              |                        |                                           |
| Mener une recherche et une veille d'information                       |                                        | 54 %                   |                                           |
| Gérer des données                                                     |                                        | 81 %                   | _                                         |
| Interagir                                                             |                                        | 92 %                   |                                           |
| Prévenir le cyberharcèlement                                          |                                        |                        | 100 %                                     |
| Partager et publier                                                   |                                        |                        | 100 %                                     |
| L'onglet « Résultats » précise l<br>compétences abordées l            | e taux de réussit<br>lors de la campag | e dans les<br>gne.     | 100 %                                     |

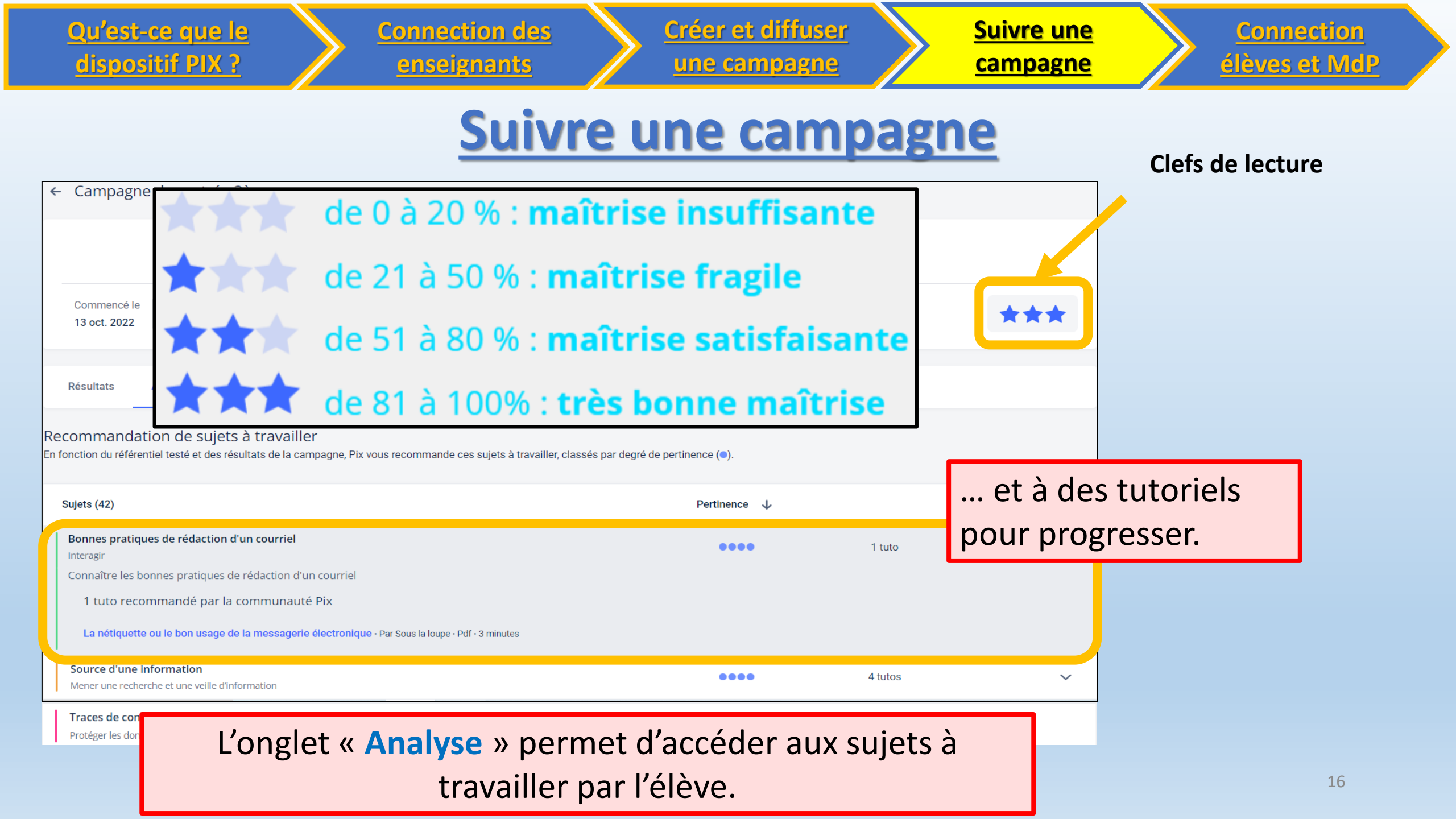

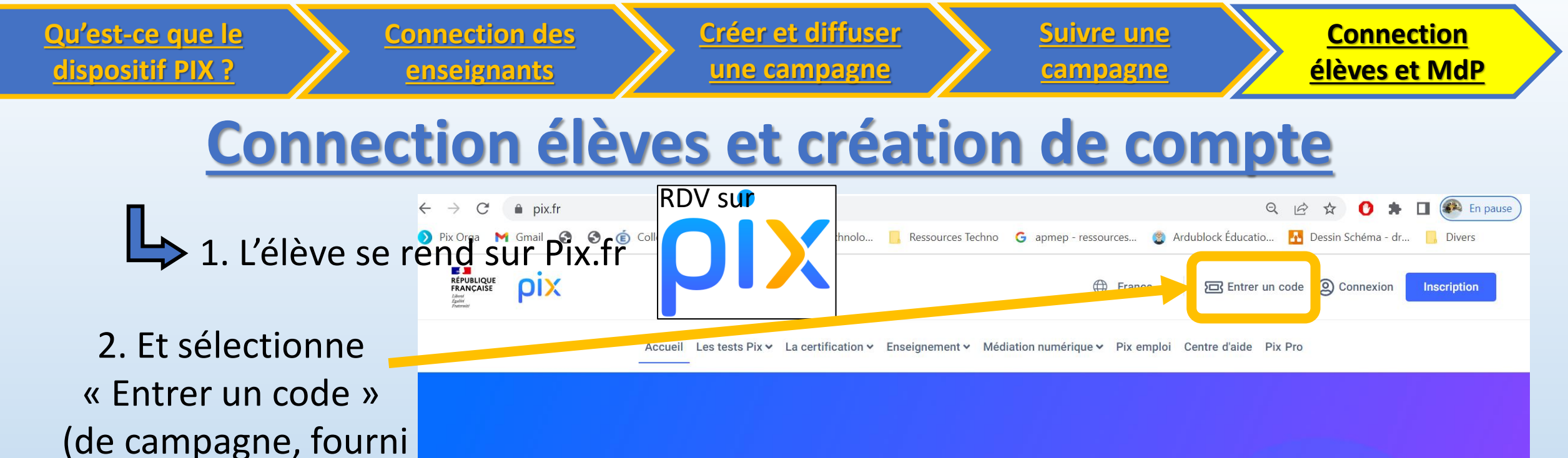

#### Cultivez vos compétences numériques

Pix est le service public en ligne pour évaluer, développer et certifier ses compétences numériques.

#### Je m'inscris gratuitement 💿 Voir la vidéo

par l'enseignant)

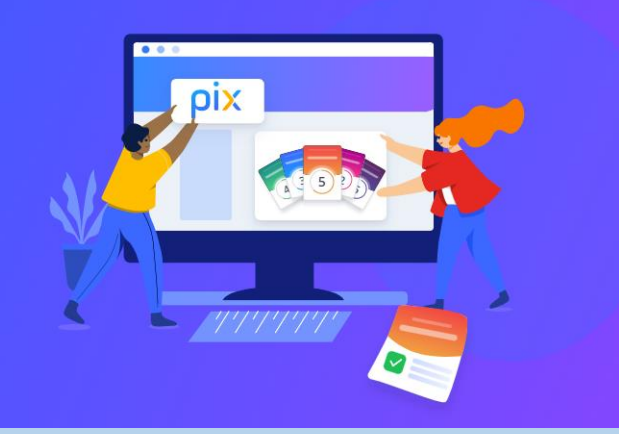

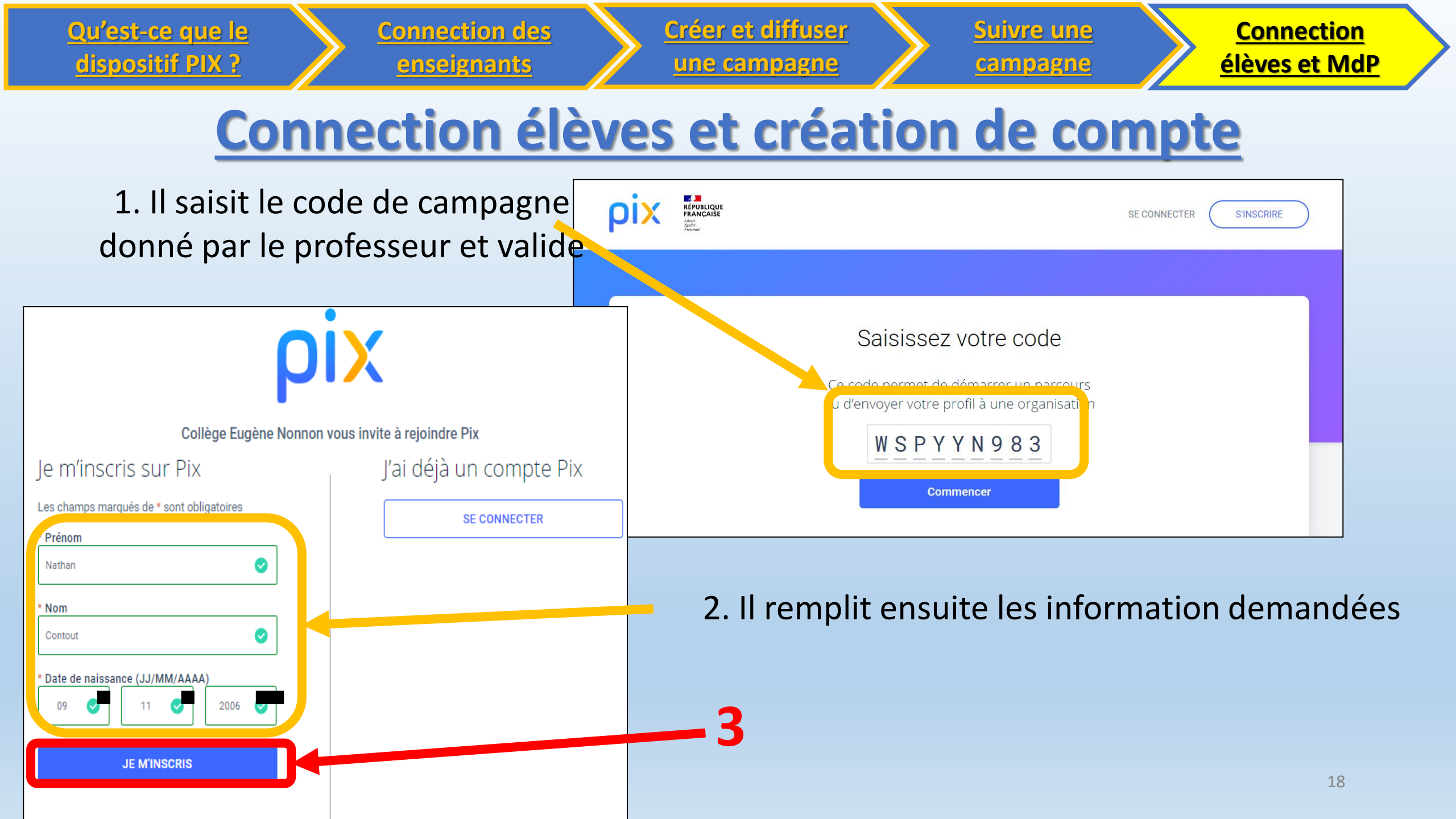

#### **Connection** Créer et diffuser Qu'est-ce que le **Connection des** Suivre une élèves et MdP dispositif PIX ? enseignants une campagne campagne **Connection élèves et création de compte**

Si il n'y a aucune erreur sur son nom, prénom et date de naissance on obtient ceci : \_\_\_\_

1. Sélectionner « Mon Identifiant »

2. Votre identifiant est ici 3. Créer ensuite le mot de passe

4. Cliquez sur « JE M'INSCRIS » pour finaliser l'inscription et accéder à la campagne PIX.

ATTENTION L'FLFVF SON INSCRIRE DOIT IANT ET SON MOT DE PASSE DANS LE CARNET DE CORRESPONDANCE

| Collège Eugène N                                                                                         | onnon vous invite à rejoindre Pix |
|----------------------------------------------------------------------------------------------------|-----------------------------------|
| Je m'inscris sur Pix                                                                                     | J'ai déjà un compte Pix           |
| Les champs marqués de * sont obligatoires                                                                | SE CONNECTER                      |
| * Prénom<br>Nathan                                                                                       |                                   |
| * Nom<br>Contout                                                                                         |                                   |
| * Da de naissance (JJ/MM/AAAA)<br>01 01 2001<br>Je minseris avec :<br>Mon identifiant Mon adresse e-mail |                                   |
| * Mon identifiant<br>Nathan.contout0101                                                                  |                                   |
| * Mot de passe<br>(8 caractères minimum, dont une majuscule, une<br>minuscule et un chiffre)             |                                   |
| JE M'INSCRIS                                                                                             | 19                                |

19

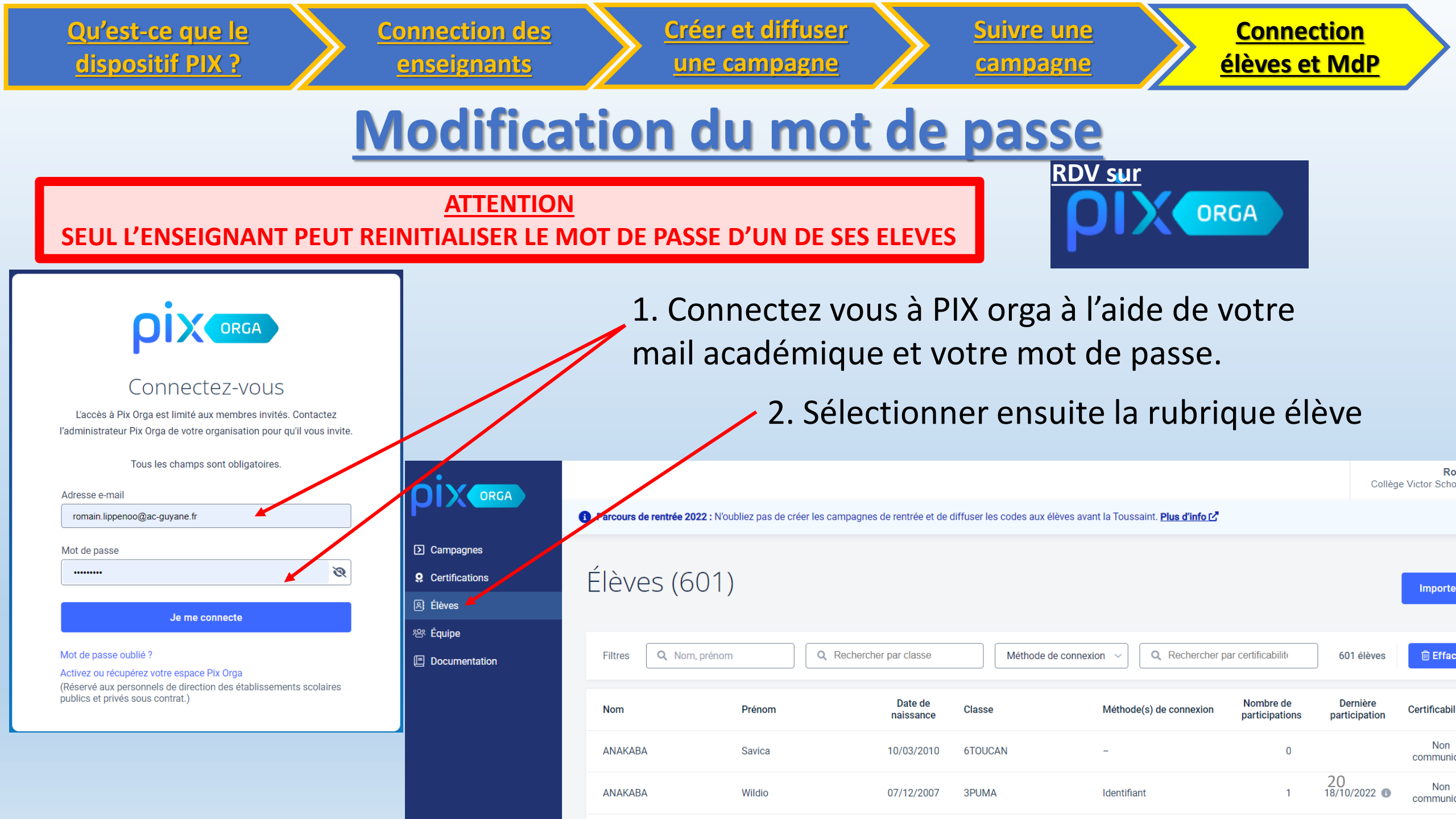

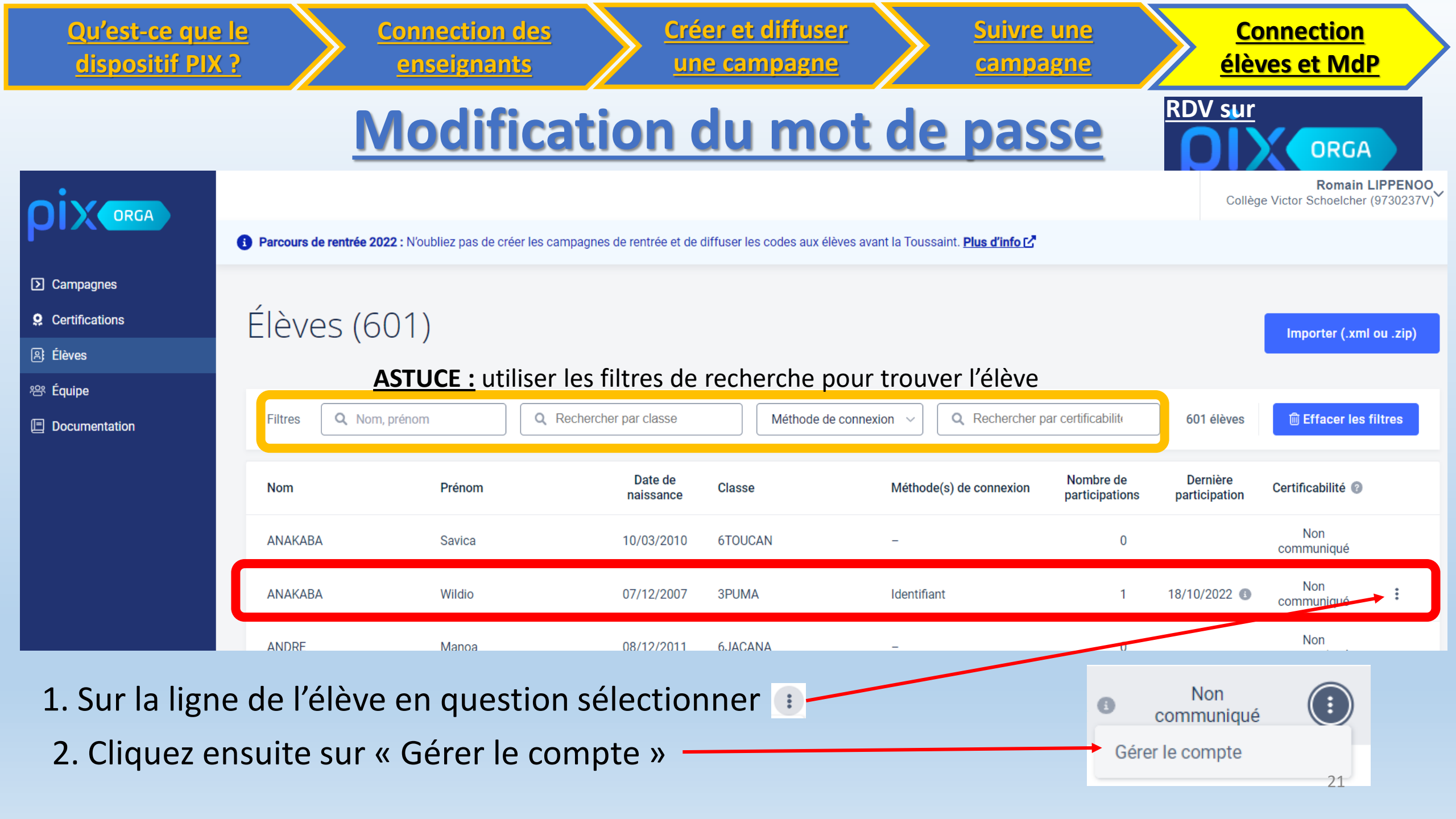

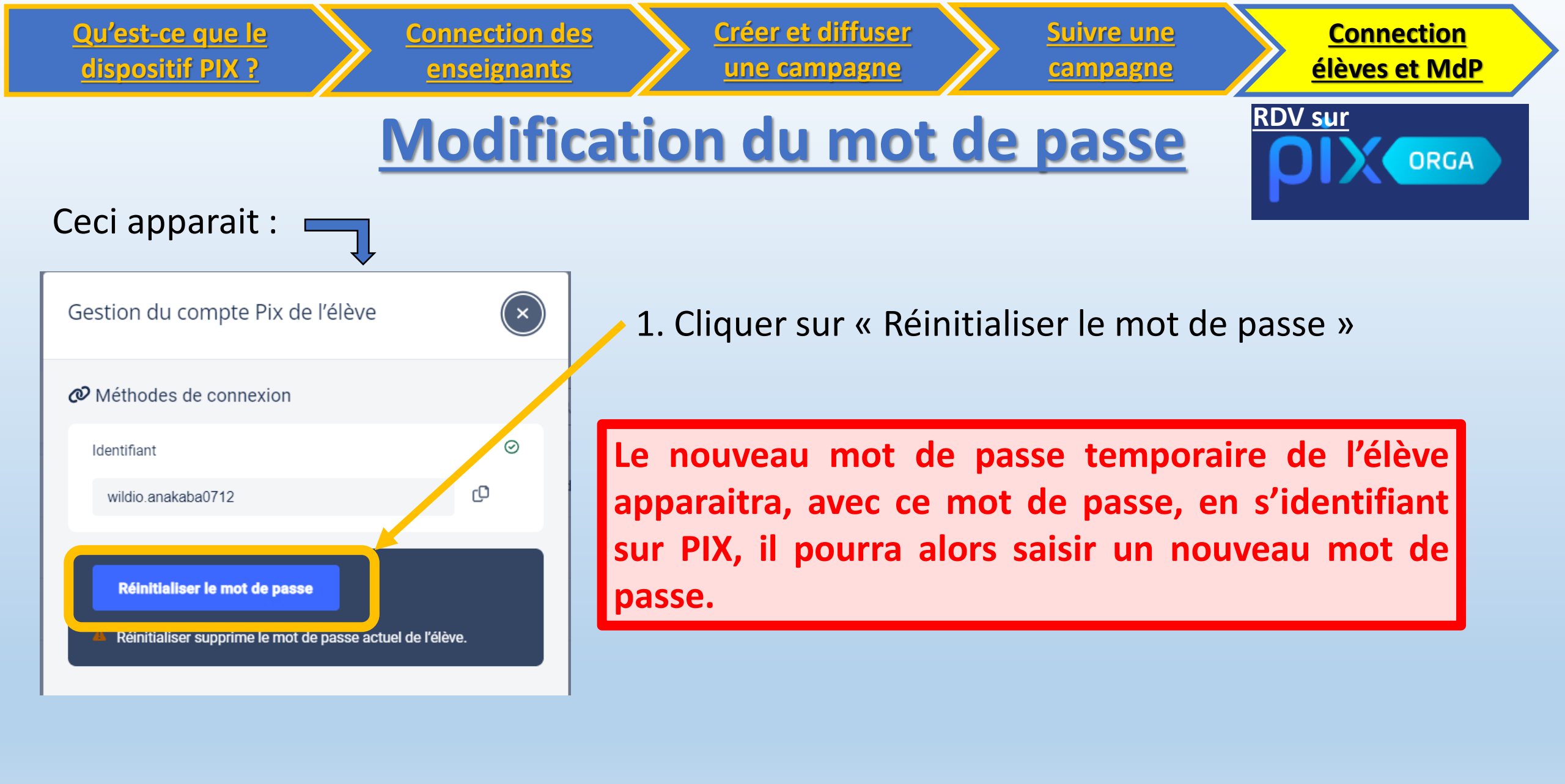

# **Avez-vous des questions ?**

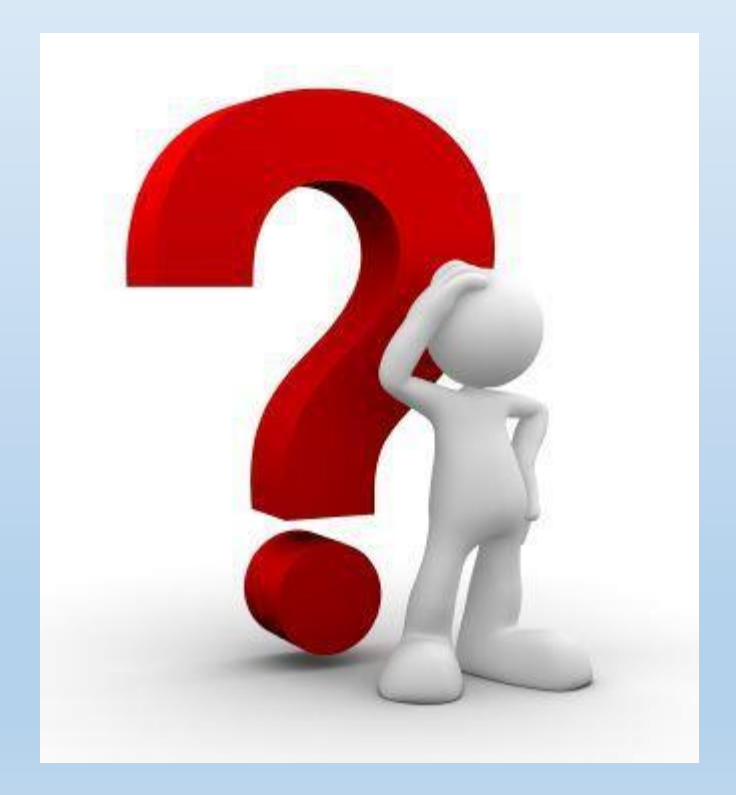

## **Mise en application**

### **Vous allez maintenant :**

- 1. Vous connecter à PIX
- 2. Vous connecter à PIX Orga
- Créer et lancer vos campagnes de matière pour toutes vos classes (Cycle 4)